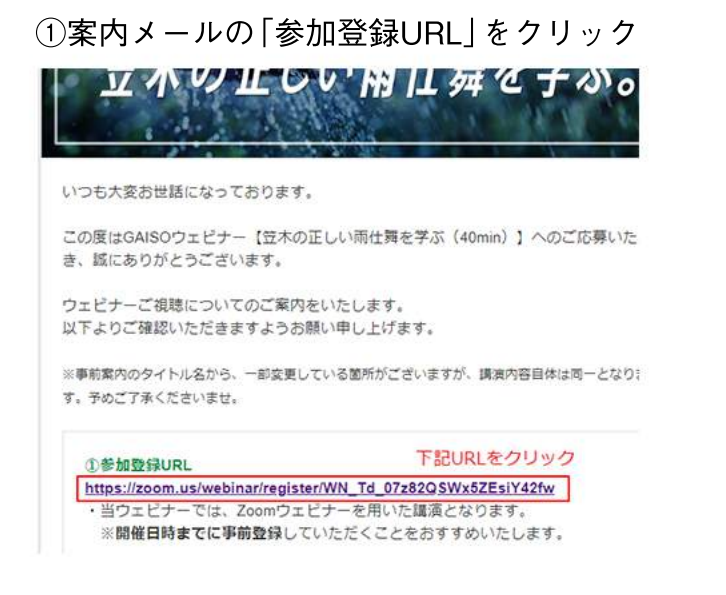

### ③ロボット対策の画像認証操作は下記を参照ください。

| オートバイ<br>の画像をすべて選択してください | ※この画面は不正アクセスなど悪質な<br>プログラム(ロボット)への対策として<br>自動で表示されます。ご了承ください。 |
|--------------------------|---------------------------------------------------------------|
|                          | 任意で表示される指示に従って<br>該当する画像をクリックし、<br>「確認」ボタンを押してください。           |
|                          | もし間違った場合でも、<br>再度トライが可能です。                                    |
|                          | サポート 言語<br>Zoomをデストする<br>マカウントはージ 日本語▼                        |
| C A ()                   | フカリンドペーン<br>サポートセンター<br>ライブトレーニング<br>フィンドビック 運貨               |

# ②必須事項を入力、「登録」をクリック

|                                                                                                    | т.<br>5<br>9 жт. | わりの種類の局仕覧について、約40分の短<br>1 商業の診断のプロフェッショナル 第一派                                                                        | 20                                                                                                    |  |
|----------------------------------------------------------------------------------------------------|------------------|----------------------------------------------------------------------------------------------------|----------------------------------------------------------------------------------------------------|--|
|                                                                                                    |                  | 日本なりの均差の時代第について、約4000元時候ですぶことができます。<br>さつに、1時後のおかびつびったしますが、美いなお他かな中国にできる。<br>当本ののちが後の実達動画もご紹介 ( 著さかの岩中し込みをお待ちしております。 |                                                                                                    |  |
| 6' 38' 38'                                                                                                    |                  | 17月8日 1030 AM 731. K. 4. 東京                                                                                          | 158                                                                                                    |  |
| 5' 73'<br>38 73<br>x-AFFLX' x-AFFLX'<br>00000000000<br>1955' 000000000<br>1955' 00000<br>1956' 0000<br>1956' 0000<br>1                                                                                                    | - 心理用明           |                                                                                                    |                                                                                                    |  |
| x-27Fb2:<br>00000000000<br>28684 ·<br>00000000<br>2665:<br>2884 ·<br>2884 ·<br>00000<br>2665:<br>2884 ·<br>2884 ·<br>2886 ·<br>2884 ·<br>2884 ·<br>2886 ·<br>2886 ·<br>2886 ·<br>2886 ·<br>2886 ·                                                                                                    |                  |                                                                                                    | 2.6                                                                                                    |  |
| >-LDPE-X* >-LDPE-X* >-LDPE-X*   000000000000000000000000000000000000                                                                                                    | 991a1/2          |                                                                                                    |                                                                                                    |  |
| SEN: XXXP   Sen: XXXP   Sen: XXXP   Sen: XXXP   Sen: XXXP                                                                                                    | を高入力:            | 000                                                                                                    | X-157F                                                                                                    |  |
|                                                                                                    |                  | \$200                                                                                                    | 0000                                                                                                    |  |
| करकरण<br>होई। इन्द्र<br>(२०२०) किवेक<br>(२४३२) इन्द्रिय<br>(२४३२) होई।<br>(२४३२) होई।<br>(२४३२) होई।                                                                                                    |                  |                                                                                                    | 电防管号 1                                                                                                    |  |
| 855' 58"<br>0000 2000<br>0000 2000<br>0000 2000<br>0000 2000<br>0000<br>000<br>0000<br>0000<br>0 |                  |                                                                                                    | 00-0000                                                                                                    |  |
| 0000 (2000<br>0000 (2000<br>0000 (2000<br>7809                                                                                                    |                  |                                                                                                    | 0261                                                                                                    |  |
| 4865. ฮมัสคส -<br>ออออ ⊼ชมค<br>สหห                                                                                                    |                  |                                                                                                    | 0000                                                                                                    |  |
| 6000 XR9                                                                                                    |                  |                                                                                                    | 095                                                                                                    |  |
| 55td                                                                                                    |                  |                                                                                                    | 0.000                                                                                                    |  |
| 0441                                                                                                    |                  |                                                                                                    | and the second second s |  |
| 78594Q                                                                                                    |                  |                                                                                                    | 7880                                                                                                    |  |
| N453X>F                                                                                                    |                  |                                                                                                    | <u>и</u> ясая                                                                                                    |  |

※下記表示が出る場合は □をクリックし指示に従ってください。

## ④登録が完了です。下記URLでZOOMに参加可能です。

|                       | ウェビナー登録が完                                                                                                    | 了しました                                                       |
|-----------------------|----------------------------------------------------------------------------------------------------|-------------------------------------------------------------|
| トビック                  | 【GAISOウェビナー】 笠木の雨仕舞を学ぶ40min 7月8日                                                                                                    | 10時30分開始                                                    |
| (R.11)                | GAISOウェビナーのここが見どころ!<br>至木まわりの推奨の雨住舞について、約40分の焙時間でき<br>さらに! 雨濃り診断のプロフェッショナル 第一浜名建築<br>益木の防水処理の実満動画もご紹介! 皆さまのお申し込み                    | いことができます。<br>20久保田氏による。<br>+をお待ちしております。                     |
| 時刻                    | 2020年7月8日 10:30 AM 大阪、札幌、東京                                                                                                    |                                                             |
|                       | ■ カレンダーに追加-                                                                                                    |                                                             |
| ウェビナー<br>ID           | 939 6071 6345                                                                                                    |                                                             |
| ウェビナーに参加するには          |                                                                                                    | 登録が完了しました。<br>下記URLをクリックすることで                               |
| PC. Mac. iP           | Pad、iPhone、Androidデバイスから参加できます:                                                                                                    | ZOOMウェビナーにログインできます。                                         |
| このURLをク<br>k=cdk5gNlw | リックして参加してください。https://zoom.us/w/93960716<br>:NAjqFEPVIcmChnHLTsil2h/QkiSM35uRt8.DQIAAAAV4H7At<br>AAASuuid=WN_Td_07282QSWxSZEsiY42tw | 345?<br>RYOR2Fvek10SINFcVM0YmpGZXIrenBRAAAAAAAAAAAAAAAAAAAA |

# ⑤ZOOMの画面がでましたら下記より参加ください。

#### zoom

システムダイアログが表示したら、Zoom Meetingsを開くをクリ ックしてくださいを実行してください。 サポー

Zoomクライアントをインストールしている場合、ミーティングを起動か、 Zoomをダウンロードして実行してください。

アプリケーションをダウンロードまたは実行できない場合は、プラウザから起動してください。

Copyright ©2020 Zoom Video Communications, Inc. All rights reserved. 『プライバシーおよび法務ポリシー』

「ZOOMをダウンロード」か、「ブラウザから起動」をクリックし ZOOMウェビナーにご参加ください。 ※ZOOMを快適に使用するには、「ZOOMをダウンロード」をクリックください。